# Configurar o recurso CMS AV1

## Contents

| Introdução               |  |
|--------------------------|--|
| Pré-requisitos           |  |
| Requisitos               |  |
| Componentes Utilizados   |  |
| <u>Configurar</u>        |  |
| Verificar                |  |
| Troubleshooting          |  |
| Informações Relacionadas |  |
|                          |  |

## Introdução

Este documento descreve como ativar o codec AOMedia Video 1 (AV1) no Cisco Meeting Server (CMS).

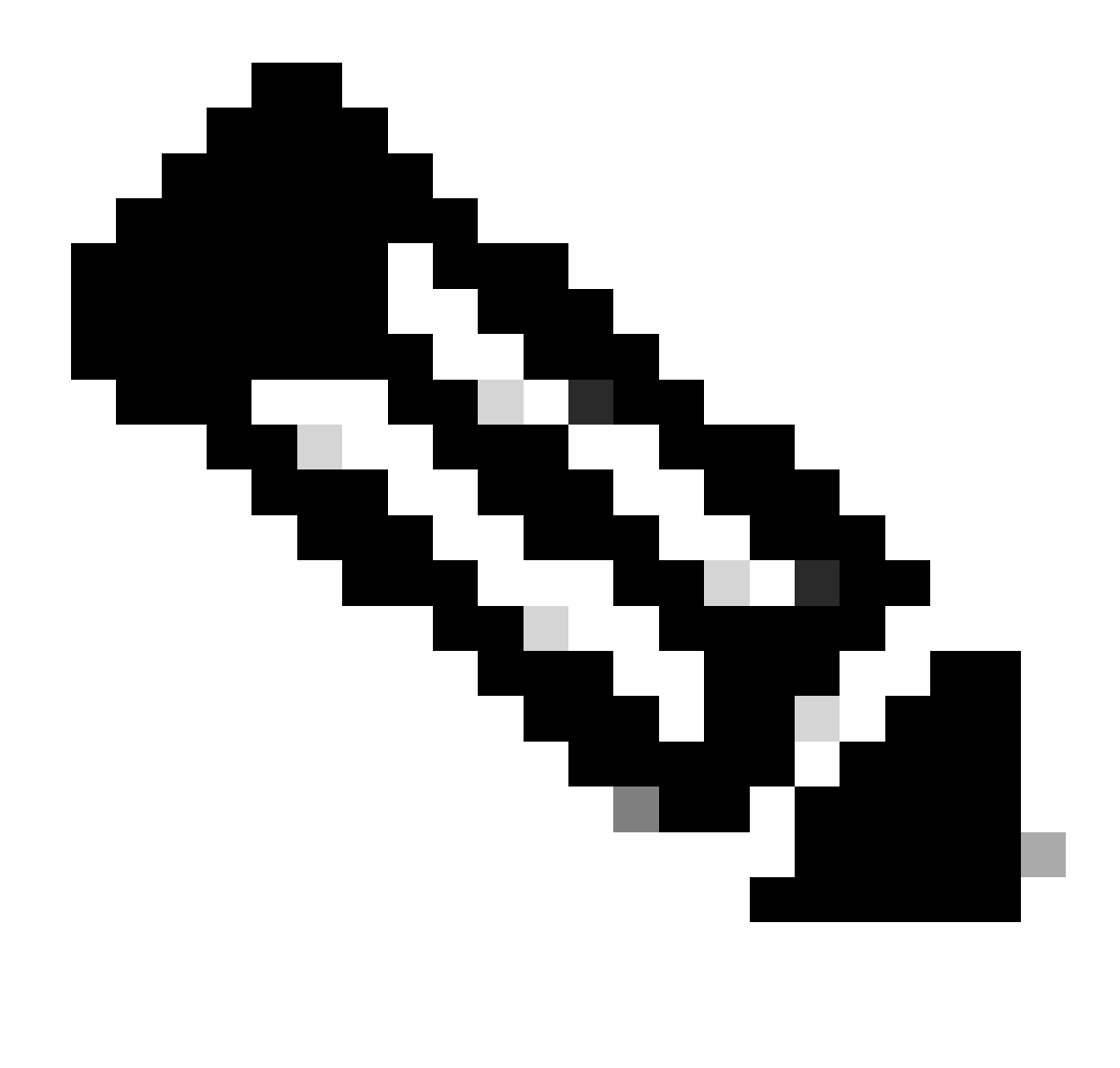

Observação: este AV1 é um recurso beta no CMS 3.9.

## Pré-requisitos

### Requisitos

A Cisco recomenda que você tenha conhecimento da configuração do CMS.

### **Componentes Utilizados**

As informações neste documento são baseadas nestas versões de software e hardware:

- Serviço Callbridge CMS versão 3.9
- Navegador Chrome 122.0.6261.112
- Navegador Firefox 123.0.1 (20240304104836)

As informações neste documento foram criadas a partir de dispositivos em um ambiente de

laboratório específico. Todos os dispositivos utilizados neste documento foram iniciados com uma configuração (padrão) inicial. Se a rede estiver ativa, certifique-se de que você entenda o impacto potencial de qualquer comando.

### Configurar

1. Este é um exemplo do status do codec AV1 padrão nos logs do CMS:

#### <#root>

2024-03-05T16:50:25.736 user.info cms01 host:server: INFO :

AV1 Video Codec Enabled for Content: 0

2. Ative o codec AV1 no Callbridge do CMS através do comando Shell Seguro (SSH) callbridge av1 enable.

cms01> callbridge av1 enable

Este é um exemplo de como ativar AV1 em logs do CMS:

#### <#root>

2024-03-06T09:34:45.395 local0.info cms01 cli: User admin from 10.140.249.233:63290 issued command <

#### callbridge av1 enable>: permission granted

3. Reinicie o serviço Callbridge no CMS através do comando SSH para ativar o novo codec AV1 de recursos.

cms01> callbridge restart

4. Verifique o status do Callbridge na linha de comando SSH do CMS e nos registros do CMS para confirmar AV1 Video Codec is enabled.

Este é um exemplo de status de linha de comando SSH do CMS:

#### <#root>

cms01> callbridge Listening interfaces : a Preferred interface : none Key file : cms.key Certificate file : cms.cer Address : none CA Bundle file : root.cer C

AV1 Video Codec : enabled

Este é um exemplo de como ativar o status do codec AV1 nos registros CMS:

<#root>

2024-03-06T09:35:42.003 user.info cms01 host:server: INFO :

AV1 Video Codec Enabled for Content: 1

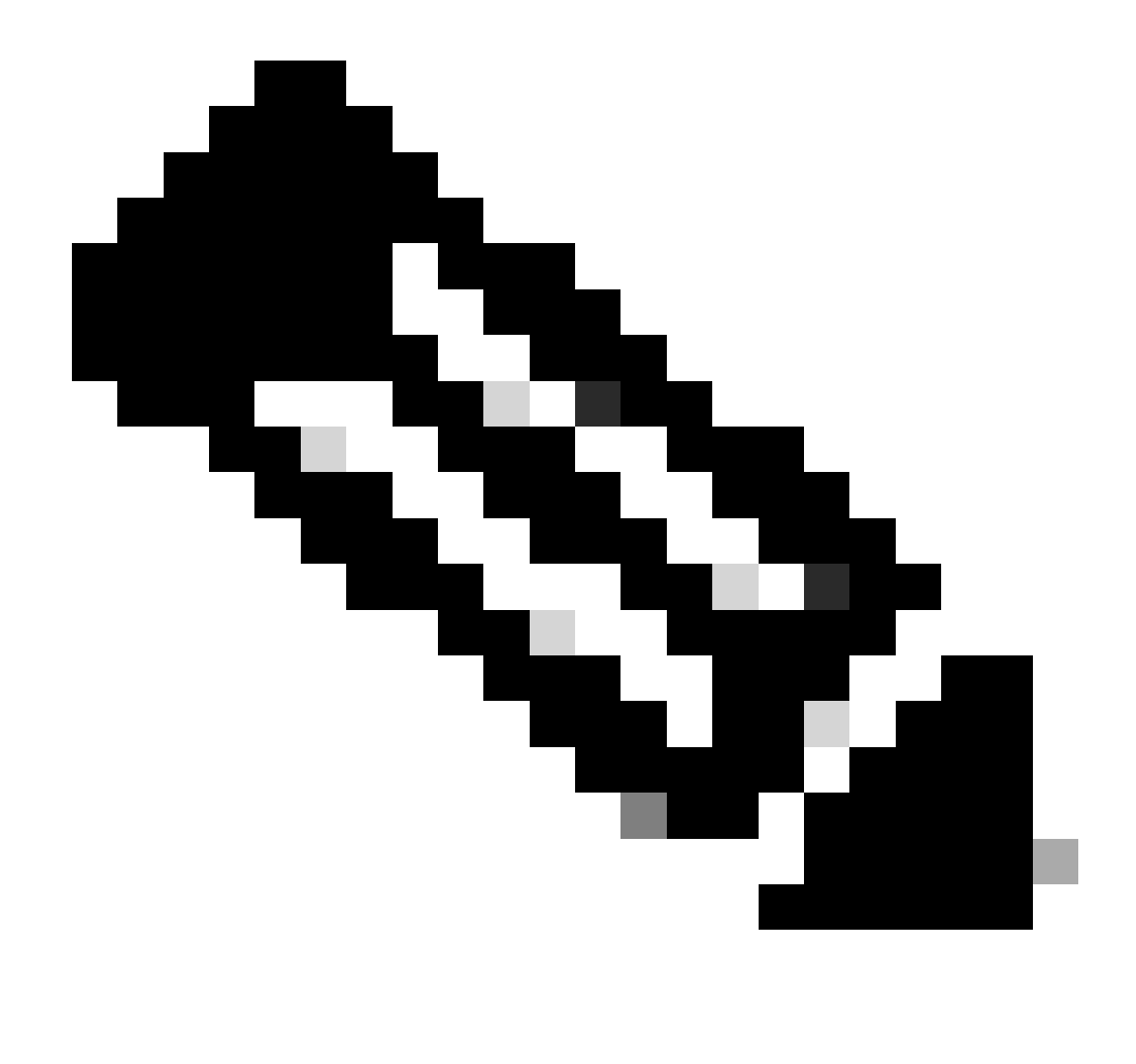

Observação: o codec AV1 deve ser habilitado em todos os servidores Callbridge no cluster CMS.

Verificar

1. As estatísticas de integridade de mídia do apresentador de conteúdo mostram que o codec de negociação de conteúdo é AV1 no navegador Chrome.

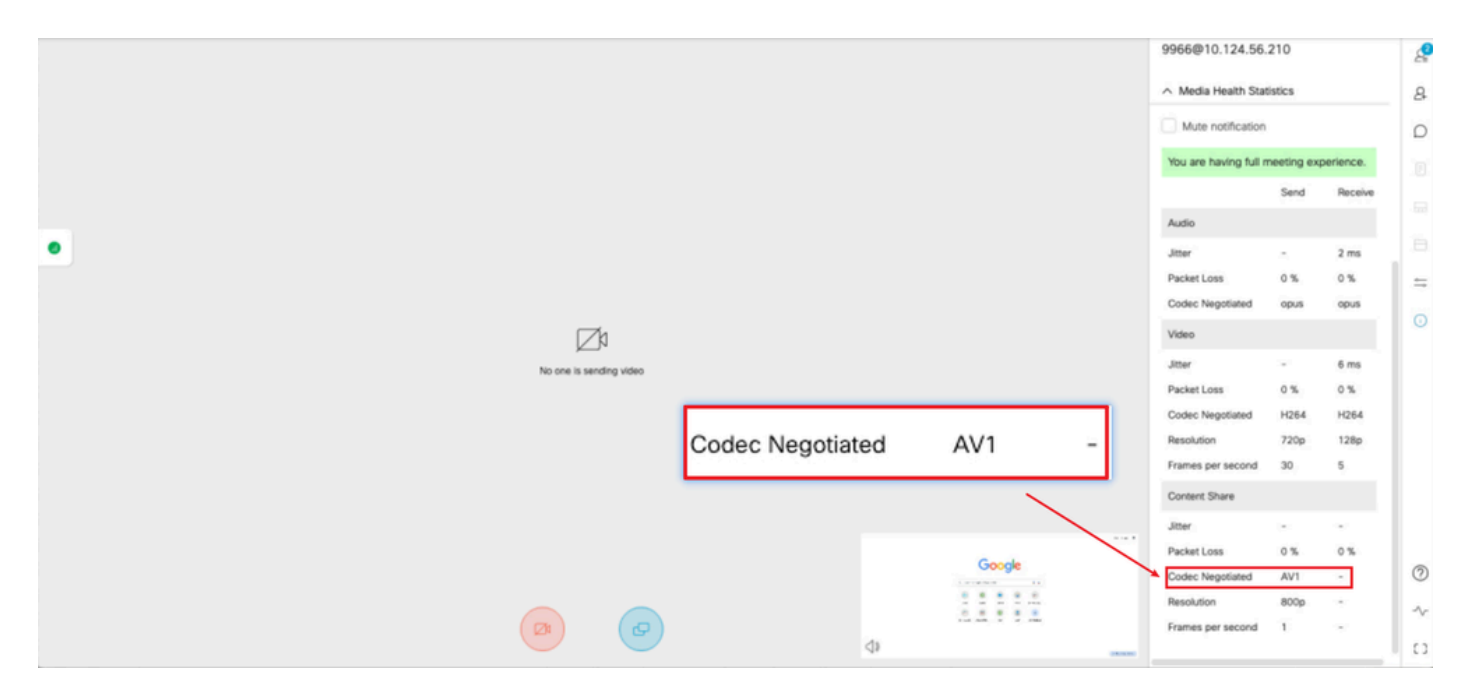

O codec de conteúdo do apresentador é AV1 on chrome

2. As estatísticas de integridade de mídia do receptor de conteúdo mostram que o codec de negociação de conteúdo é AV1 no navegador Chrome ao receber o conteúdo dos servidores CMS.

| ्राह्म <b>२</b>                                     | 9966<br>Passoode                 |             |             | ^<br>ع |
|-----------------------------------------------------|----------------------------------|-------------|-------------|--------|
|                                                     | None                             |             |             | 8      |
| Gmail images III                                    | Video address<br>9966@10.124.56. | 210         |             | D      |
|                                                     | A Media Health Stat              | istics      |             |        |
|                                                     | Mute notification                |             |             |        |
| Google                                              | You are having full n            | neeting exp | erience.    |        |
| Guugie                                              |                                  | Send        | Receive     | =      |
|                                                     | Audio                            |             |             | 0      |
| Q. Search Google or type a URL & 🕏                  | Jitter                           |             | 5 ms        |        |
|                                                     | Packet Loss<br>Codec Negotiated  | 0 %         | 0 %<br>00US |        |
|                                                     | Video                            |             |             |        |
| Cator Login Hatery numerous                         | Jitter                           |             | 5 ms        |        |
| 🖮 🗰 \varTheta 🕭 🛨                                   | Packet Loss                      | 0 %         | 0 %         |        |
| 10.124.56.219 Collaboratio Login Login Add shortcut | Codec Negotiated                 | H264        | H264        |        |
|                                                     | Frames per second                | 10          | 5           |        |
| Codec Negotiated - AV1                              | Content Share                    |             |             |        |
| Speaking tusong                                     | Jitter                           | -           | 9 ms        |        |
| Castonias Drome                                     | Packet Loss                      | 0%          | 0%          |        |
| Ne / In and Kindon Adea                             | Codec Negotiated                 |             | AV1         | 0      |
|                                                     | Frames per second                |             | 2           | ~      |
|                                                     |                                  |             |             | 0      |

O codec de conteúdo do receptor é AV1 no cromo

3. Se o AV1 estiver habilitado no CMS, mas os navegadores não oferecerem suporte a AV1, a transmissão de conteúdo entre o CMS e o navegador selecionará o codec suportado pelo navegador.

Este exemplo mostra que o codec de negociação de conteúdo do navegador CMS e Firefox é H.264.

|   | Gnat Images III                                                                                                    |     | Passcode<br>None<br>Video address<br>9966@10.124.56.210<br>Media Health Statistics<br>Mute notification                           |                                     |                                             | ی<br>ھ<br>۵ |
|---|----------------------------------------------------------------------------------------------------|-----|----------------------------------------------------------------------------------------------------|-------------------------------------|---------------------------------------------|-------------|
| • | Q. Search Google or type a URL Image: Constrainty of type a URL   Image: Constrainty of type a URL Image: Constrainty of type a URL   Image: Constrainty of type a URL Image: Constra |     | You are having full r<br>Audio<br>Jitter<br>Packet Loss<br>Codec Negotiated<br>Video<br>Jitter<br>Packet Loss<br>Codec Negotiated | - 0 %.<br>- 0 %.<br>- 0 %.<br>+ 264 | 2 ms<br>0 %<br>0 pus<br>7 ms<br>0 %<br>H264 |             |
|   | Codec Negotiated - H2                                                                                                    | 264 | Resolution<br>Frames per second<br>Content Share<br>Jitter<br>Packet Loss                                                         | 720p<br>1<br>-<br>0 %               | 128p<br>5<br>30 ms<br>0 %                   | 0           |
|   |                                                                                                    |     | Codec Negotiated<br>Resolution<br>Frames per second                                                                               |                                     | H264<br>630p<br>1                           | ~           |

O codec de conteúdo do receptor é H.264 no firefox

#### Troubleshooting

1. Nos logs do CMS, pode-se ver que o apresentador começou a compartilhar conteúdo:

2024-03-06 12:36:05.737 Info call 49: new video presentation request from user "guest3577572234" 2024-03-06 12:36:05.737 Info call 49: becoming floor

2. A partir dos logs do webrte do apresentador no navegador Chrome, você pode ver que o CMS suporta a mensagem AV1 codec in Session Description Protocol (SDP) e o codec de compartilhamento de conteúdo é AV1.

Você pode coletar logs do webrtc através de chrome://webrtc-internals/ no navegador Chrome.

Este é um exemplo da mensagem SDP do CMS nos logs webrtc.

<#root>

v=0 (11 more lines)

o=Acano 0 0 IN IP4 10.124.56.212

s=- c=IN IP4 10.124.56.212 b=CT:6000 t=0 0 a=setup:active a=msid-semantic: WMS ef86aaf0-f732-40ca-a65a-484dd196864d 494ba500-d708-4048-80f3

a=rtcp-mux a=sendrecv a=extmap:1 urn:ietf:params:rtp-hdrext:ssrc-audio-level a=candidate:1 1 udp 2130706431 10.124.56.212 35648 typ host a=candidate

m=video 35648 RTP/SAVPF 104 102 45 96 (24 more lines) mid=1

a=rtpmap:45 AV1/90000

a=fmtp:45 profile=0;level-idx=31 a=rtpmap:96 VP8/90000 a=fmtp:96 max-fs=8160;max-fr=30 a=ssrc:2217027374 cname:8db99900-7685-4b58-8df7-f62.

m=video 35648 RTP/SAVPF 45 104 105 102 103 96 97 (42 more lines) mid=2

b=TIAS:6000000 a=rtcp-mux

a=content:slides

a=sendonly a=extmap:2/sendrecv http://www.example.com/experiments/rtp-hdrext/abs-send-time a=candidate:1 1 udp 2130706431 10.124.56.212 35648 t

a=rtpmap:45 AV1/90000

a=fmtp:45 profile=0;level-idx=31 a=rtcp-fb:45 nack a=rtcp-fb:45 nack pli a=rtcp-fb:45 ccm fir a=rtcp-fb:45 goog-remb a=rtpmap:104 H264/90000 a=fmtp

Este é um exemplo de informações de codec de compartilhamento de conteúdo webrtc.

<#root>

 $outbound-rtp\ (kind=video,\ mid=2,\ ssrc=1277302382,\ scalabilityMode=L1T1,\ encoderImplementation=libaom,\ powerEfficientEncoder=false,\ state{a} and a and a state{a} and a state{a} a$ 

[codec]=AV1

(45, level-idx=31;profile=0), id=OT01V1277302382) Statistics OT01V1277302382 timestamp 3/6/2024, 1:15:33 PM ssrc 1277302382 kind video transported to the state of the state of the state o

[codec] AV1

(45, level-idx=31;profile=0) packetsSent 3964 [packetsSent/s] 48.982867749455345 bytesSent 145005 [bytesSent\_in\_bits/s] 399.860144893513 mediaSo

contentType screenshare

encoderImplementation libaom firCount 0 pliCount 0 nackCount 0 qpSum 9208 [qpSum/framesEncoded] 40 active true powerEfficientEncoder false scala

Informações Relacionadas

- <u>Cisco-Meeting-Server-and-Web-app-Notas-Versão-3-9</u>
- Suporte técnico e downloads da Cisco

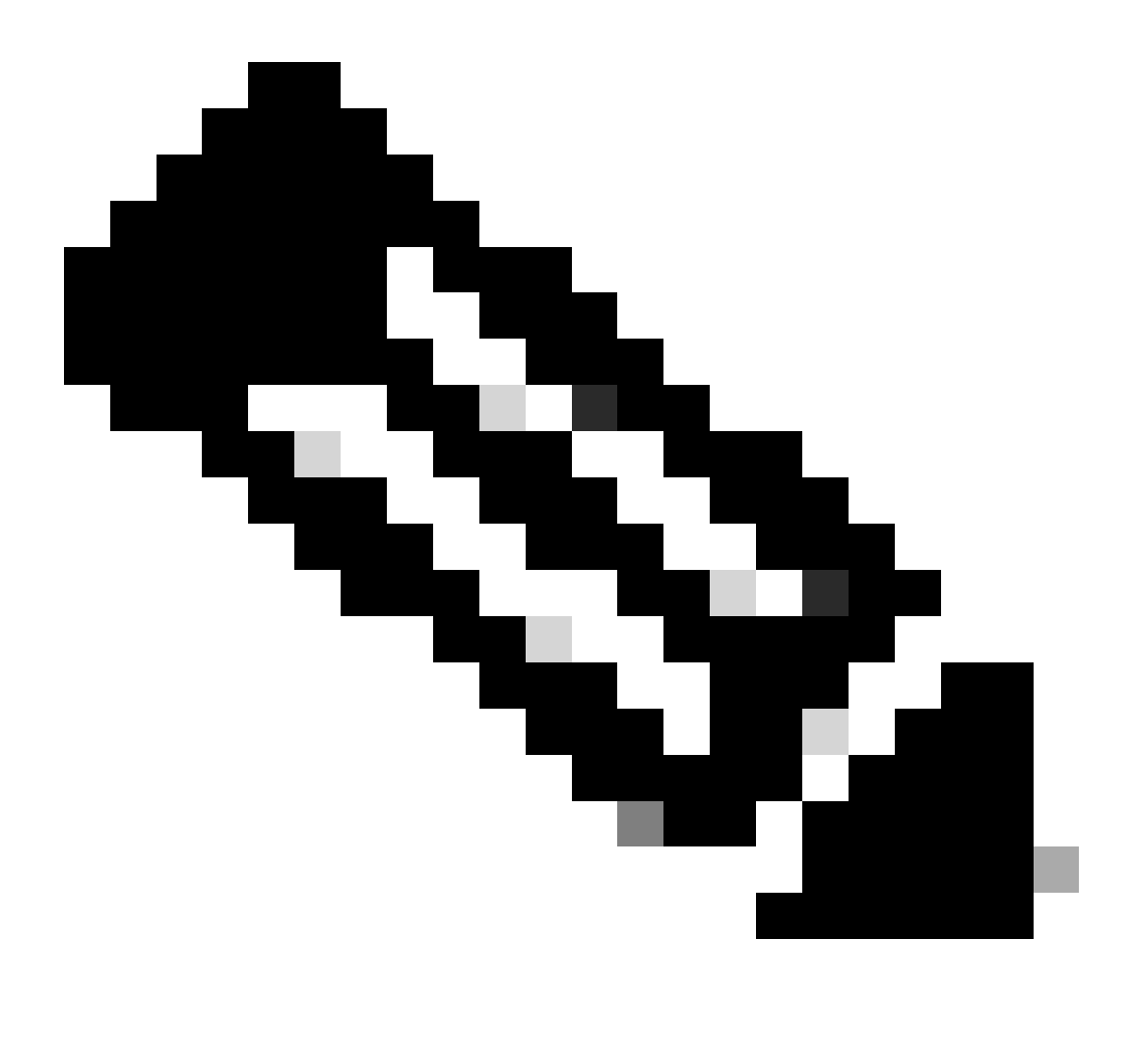

**Observação**: a Cisco não garante que um recurso beta passe para um recurso totalmente suportado no futuro. Os recursos Beta estão sujeitos a alterações com base em comentários, e a funcionalidade pode ser alterada ou removida no futuro.

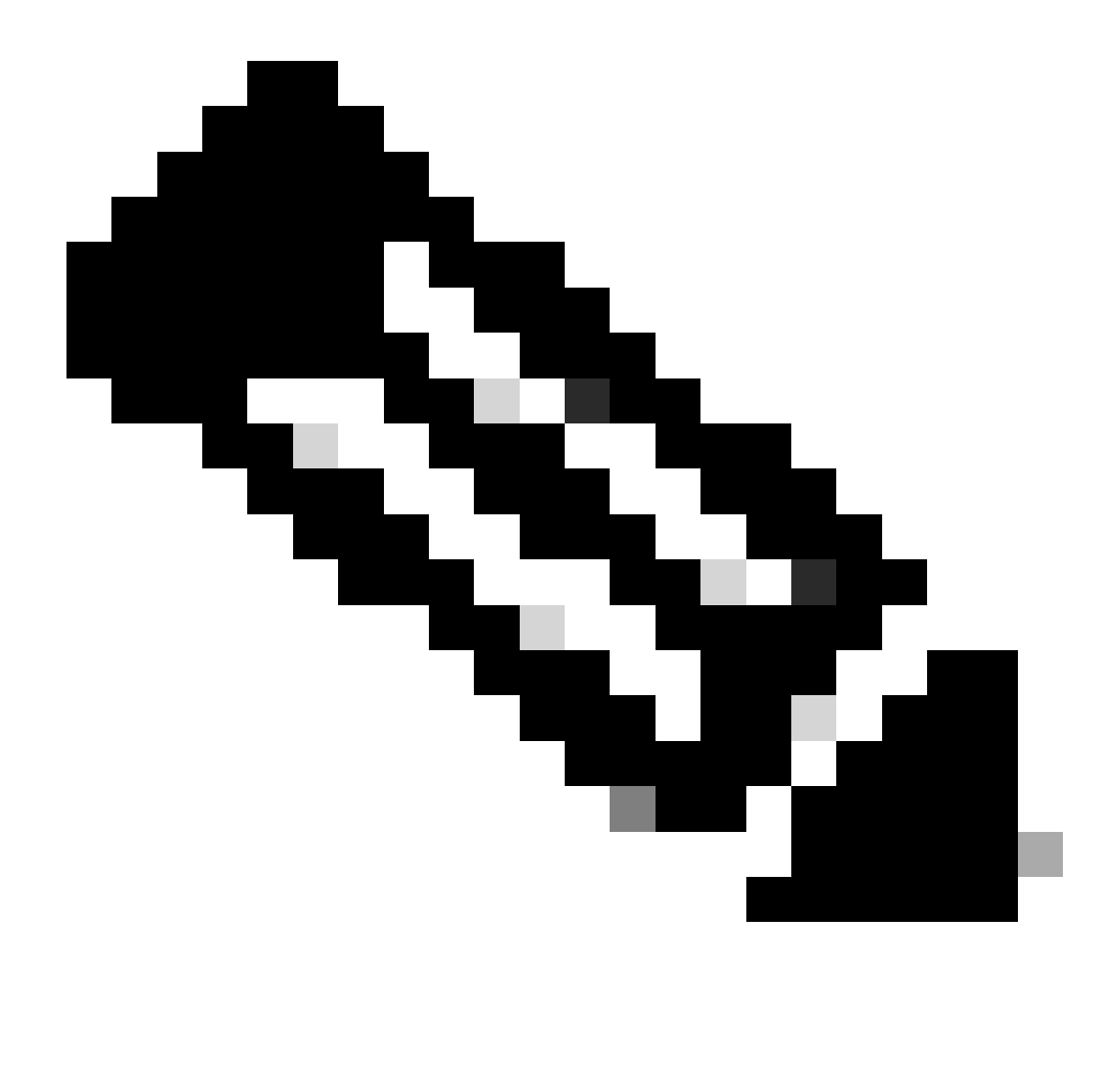

Note:

- Este recurso não tem suporte para pontos de extremidade SIP.
- A transmissão AV1 foi testada e qualificada apenas no navegador Chrome.
- Se o AV1 estiver habilitado no Servidor de Reunião, mas os navegadores não oferecerem suporte a ele, a transmissão de conteúdo selecionará o codec com suporte no navegador.
- Após habilitar o comando MMP (Mainboard Management Processor), **reinicie o Callbridge** para garantir que a alteração seja aplicada.

### Sobre esta tradução

A Cisco traduziu este documento com a ajuda de tecnologias de tradução automática e humana para oferecer conteúdo de suporte aos seus usuários no seu próprio idioma, independentemente da localização.

Observe que mesmo a melhor tradução automática não será tão precisa quanto as realizadas por um tradutor profissional.

A Cisco Systems, Inc. não se responsabiliza pela precisão destas traduções e recomenda que o documento original em inglês (link fornecido) seja sempre consultado.